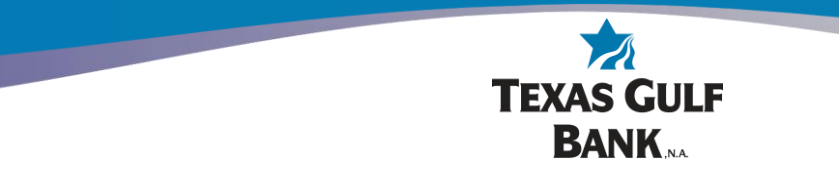

## How to Place a Stop Payment Online

The following information describes how to place a stop payment on a **check**. To place a stop payment for an ACH item, please visit your local branch or contact or Customer Service team.

Log into online banking at <a href="https://my.texasgulfbank.com/login">https://my.texasgulfbank.com/login</a>

Click on the account tile that the check was written from.

| Hi the                           | re!             |              |         |             |                         |                |
|----------------------------------|-----------------|--------------|---------|-------------|-------------------------|----------------|
| Accounts<br>Test Accour<br>x0082 | nt 1            |              |         | \$4<br>Ave  | <b>14.99</b><br>ailable | Texas<br>x0090 |
| <b>C</b><br>Transfer             | S<br>Pay a bill | Ray a person | Hessage | eStatements |                         |                |

Click on the Stop payments tile.

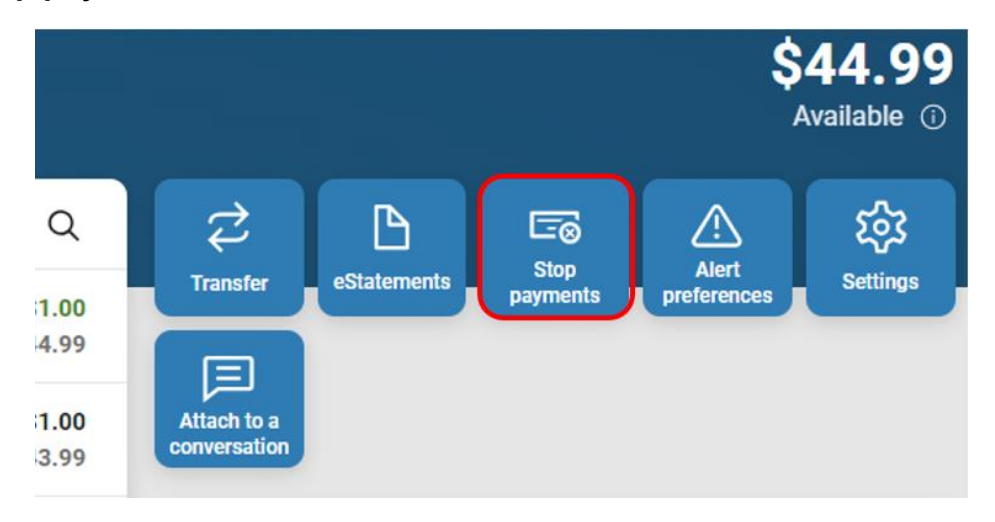

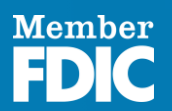

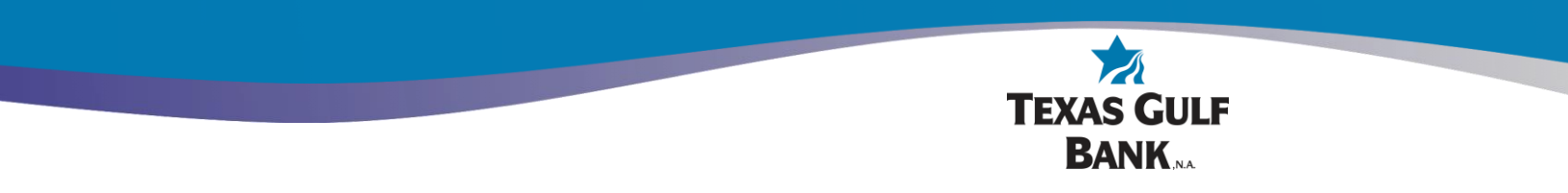

To add a new Stop payment, click on the **+** in the right corner or the **+ Stop Payment** in the middle of the screen.

| < | Stop payments<br>Test Account 1 (x0082)                              | + |
|---|----------------------------------------------------------------------|---|
|   | <u></u>                                                              |   |
|   | Stop a payment on a single check or<br>a range of consecutive checks |   |
|   | + Stop a payment                                                     |   |

Select **A single check** if there is only one item to place a Stop payment on.

| <      | Stop payments<br>Test Account 1 (x0082)                                    |  |
|--------|----------------------------------------------------------------------------|--|
| What c | lo you want to stop?                                                       |  |
|        | A single check<br>Stop a single check from being cashed.                   |  |
| ē      | A range of checks<br>Stop a consecutive range of checks from being cashed. |  |

Fill in the required information, then click on **Select Reason** to advance to the next screen.

| <                               | Stop payments<br>Test Account 1 (x0082) |   |
|---------------------------------|-----------------------------------------|---|
| Check #                         |                                         |   |
| Check amount                    |                                         |   |
| Enter "0" if unknown or if it ( | loes not apply.                         |   |
| Check date                      |                                         |   |
| Select                          |                                         | > |
| Payee                           |                                         |   |
| Reason<br>Select                |                                         | > |
|                                 | Submit                                  |   |

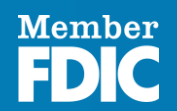

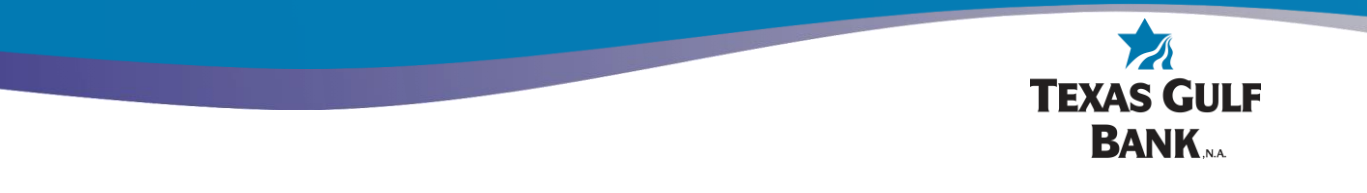

## **Select** the reason for Stop payment.

| <                        | Stop payments<br>Test Account 1 (x0082) |
|--------------------------|-----------------------------------------|
| Lost                     |                                         |
| Stolen                   |                                         |
| Destroyed                |                                         |
| Not endorsed             |                                         |
| Certified                |                                         |
| Disputed                 |                                         |
| Returned merchandise     |                                         |
| Stopped/canceled service |                                         |
| Other                    |                                         |

You will be taken back to the Stop payments screen. Click **Submit** to complete the Stop payment.

| <                                            | Stop payments<br>Test Account 1 (x0082) |   |
|----------------------------------------------|-----------------------------------------|---|
|                                              |                                         |   |
| Check #                                      |                                         |   |
| Check amount                                 |                                         |   |
| Enter "0" if unknown or if it does not apply | ι.                                      |   |
| Check date                                   |                                         |   |
| Select                                       |                                         | > |
|                                              |                                         |   |
| Payee                                        |                                         |   |
| Reason                                       |                                         |   |
| Lost                                         |                                         | > |
|                                              | Submit                                  |   |

\*If "Other" is selected for the reason of the Stop payment, you will be prompted to enter the details before submitting\*

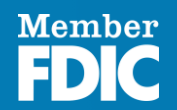

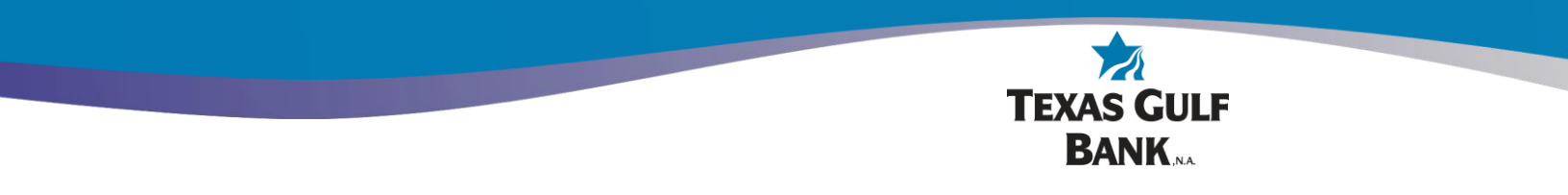

If there are multiple checks to place a Stop payment on, select **A range of checks** and utilize the process listed above.

| <      | Stop payments<br>Test Account 1 (x0082)                                    |  |
|--------|----------------------------------------------------------------------------|--|
| What c | do you want to stop?                                                       |  |
|        | A single check<br>Stop a single check from being cashed.                   |  |
|        | A range of checks<br>Stop a consecutive range of checks from being cashed. |  |

\*A range of checks is commonly used when a book or box of checks has been lost, stolen or destroyed\*

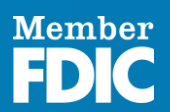